## Payment

## How to install and configure the Bitcoin payment module via Bitpay.com?

01) Access the Control Panel

02) After login click Modules >> Payment

03) Select the MODULE\_PAYMENT\_BITPAY\_TEXT\_SELECTION option

04) Click the INSTALL button

05) After clicking on the EDIT button

06) Fill in the fields and click the UPDATE button

Unique solution ID: #2250 Author: MFORMULA FAQ Last update: 2017-06-03 20:13